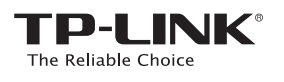

# 快速安裝指南

### TL-WA850RE

☞ 選項一:使用WPS(Wi-Fi Protected Setup)
 ✔ 選項二:使用網頁瀏覽器

## LED燈號解釋

#### RE 亮:擴展器已連接至路由器。 閃爍:正在進行WPS連線。 暗:擴展器未連接至路由器。

Wireless(無線網路) 亮/暗:擴展器的無線網路功 能為開或關。

亮/暗:擴展器的電源為開或

Power(電源)

關。

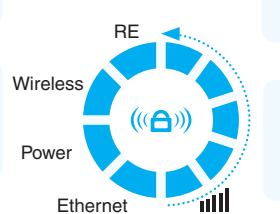

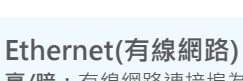

Ⅲ (訊號強度)

指示從擴展器到路由器的

Wi-Fi連線訊號強度。越多

格亮燈代表訊號強度越好。

**亮/暗**:有線網路連接埠為已連線或未連線。

©2016 TP-LINK

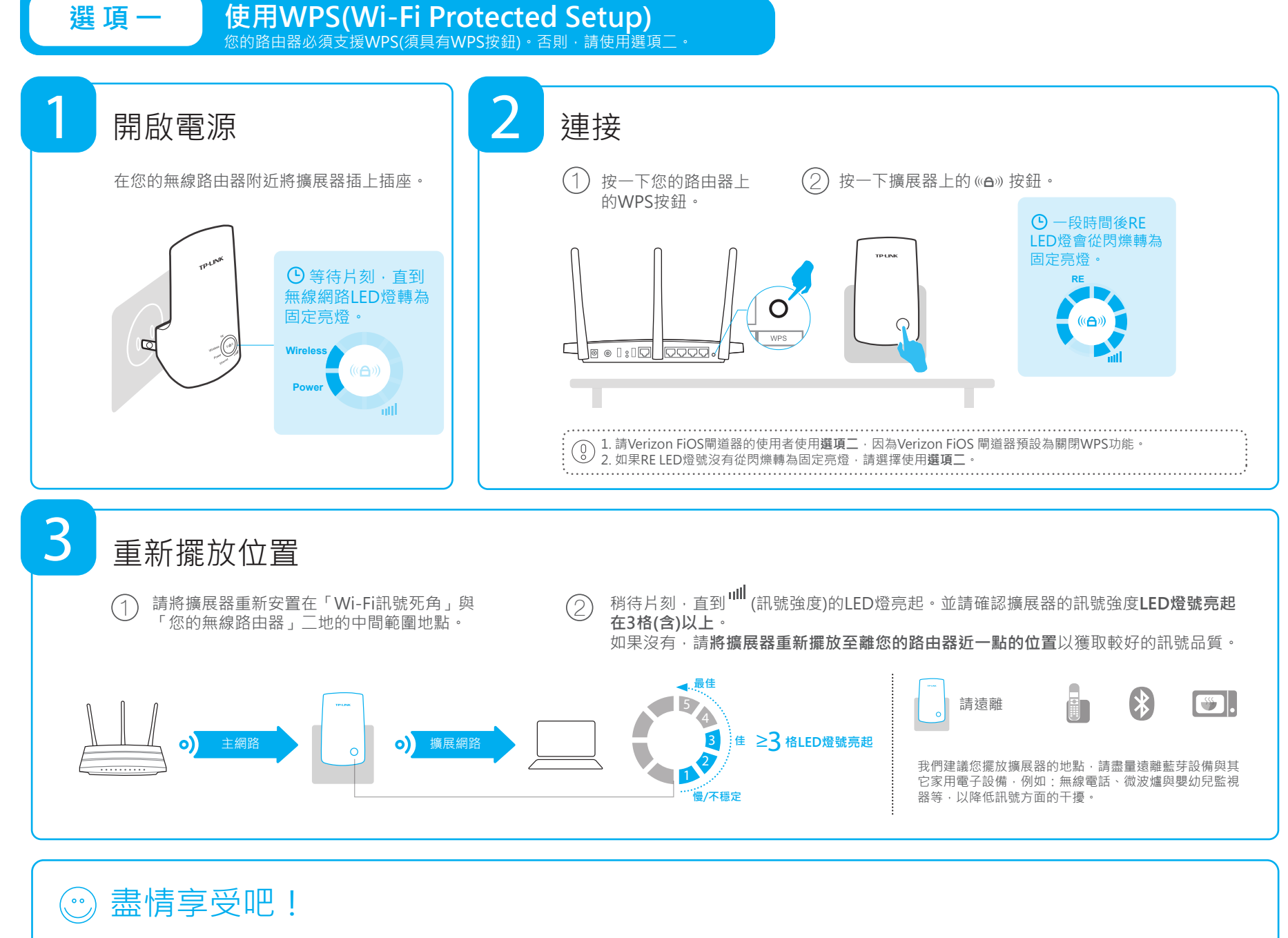

06499 REV2.0.1

擴展網路與您的主網路一樣,共用相同的SSID(網路名稱)與密碼。

## 常見問題(FAQ)

#### Q1. 如果我的路由器不具備WPS按鈕的話該怎麼辦?

#### A:請使用選項二去設定您的路由器。

#### Q2. 在我完成選項二之後,為什麼RE LED燈沒有亮起?

- A1:您可能輸入了不正確的路由器的無線網路密碼,請登入並確認您輸入的無線網路密碼是否正確。
- A2:擴展器可能已經超出可連線範圍,請將它移動至離路由器近一點的位置。
- Q3. 在瀏覽器輸入http://tplinkrepeater.net網址後,為什麼我無法看到登入頁面?
- A1:請確認您的電腦目前已連接到擴展器的無線網路。
- A2:請確認您的電腦被設定為「自動取得IP位址」。

#### Q4. 我要如何將擴展器恢復至原廠預設值?

A:當擴展器在開機(有電)的情況下,用針去壓按RESET按鈕,直到全部的LED燈在瞬間亮起,然後放開按鈕。

## 使用網頁瀏覽器

**選** 頂

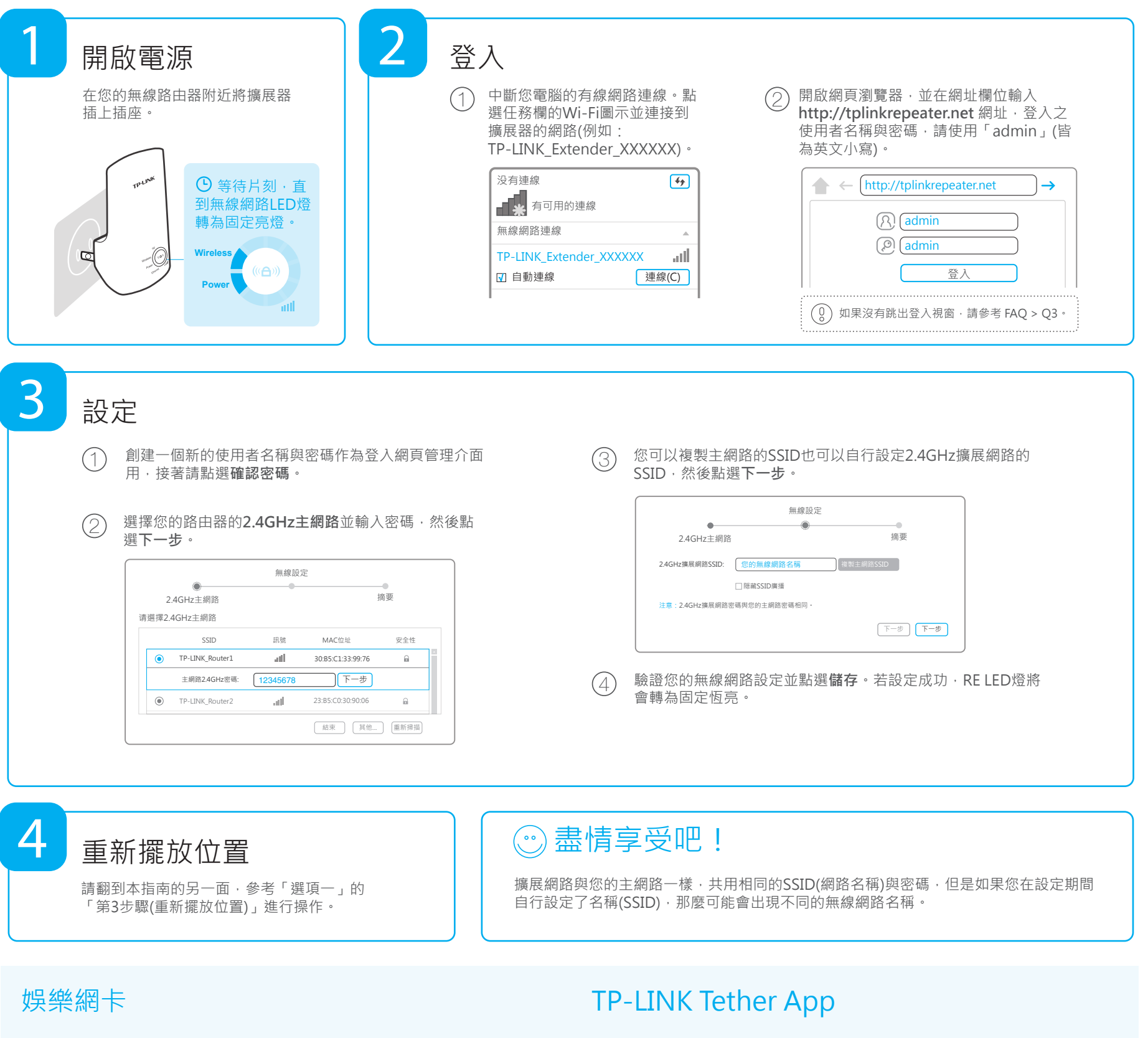

擴展器也能被用來當作無線網卡一般使用,可以連接「僅能連接有線網路的設備(例如:藍 光播放器、遊戲主機、DVR或智慧型電視)」到您的Wi-Fi網路。

首先,使用選項一或選項二連接擴展器到您的路由器,接著透過網路線將擴展器與僅能連接有線網路的設備連接起來。

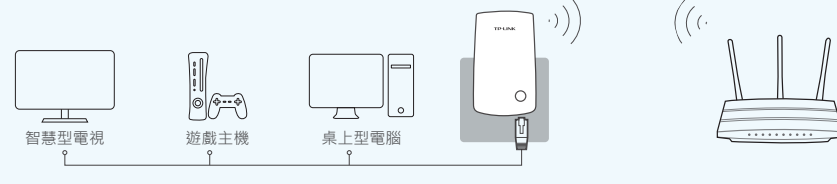

TP-LINK的Tether App 可以提供您透過您的 iOS或Android設備,用 簡單、直觀的方式去存 取與管理您的擴展器。

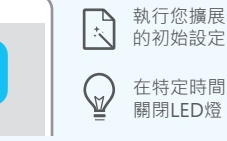

•

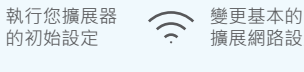

중 擴展網路設定
● 封鎖特定設備 ·
● 防止其存取您的網路

#### 該如何開始?

- 1. 掃描QR碼並從App Store或Google Play下載Tether App。
- 2. 確認您的智慧型裝置是無線連接到擴展器。
- 3. 啟動Tether App,接著就可以輕鬆管理您的擴展網路。

#### NCC Notice

- 注意!
- 依據 低功率電波輻射性電機管理辦法

第十二條 經型式認證合格之低功率射頻電機,非經許可,公司、商號或使用者均 不得擅自變更頻率、加大功率或變更原設計之特性或功能。

第十四條 低功率射頻電機之使用不得影響飛航安全及干擾合法通行;經發現有干 環現象時,應立即停用,並改善至無干擾時方得繼續使用。前項合法通信、指依 電信規定作業之無線電信。低功率射頻電機需忍受合法通信或工業、科學以及醫 療用電波輻射性電機設備之干擾。 減少電磁波影響,請妥適使用。

## 安全諮詢及注意事項

**BSMI** Notice

- 請使用原裝電源供應器或只能按照本產品注明的電源類型使用本產品。
- 清潔本產品之前請先拔掉電源線。請勿使用液體、噴霧清潔劑或濕布進行清潔。
  - 注意防潮,請勿將水或其他液體潑灑到本產品上。
  - 插槽與開口供通風使用·以確保本產品的操作可靠並防止過熱·請勿堵塞或覆蓋開口。
  - 請勿將本產品置放於靠近熱源的地方。除非有正常的通風,否則不可放在密閉位置中。
  - 請不要私自打開機殼,不要嘗試自行維修本產品,請由授權的專業人士進行此項工作。

#### Safety Information

- When product has power button, the power button is one of the way
  to shut off the product; when there is no power button, the only way
  to completely shut off power is to disconnect the product or the
  power adapter from the power source.
- Don't disassemble the product, or make repairs yourself. You run the risk of electric shock and voiding the limited warranty. If you need service, please contact us.
- Avoid water and wet locations.